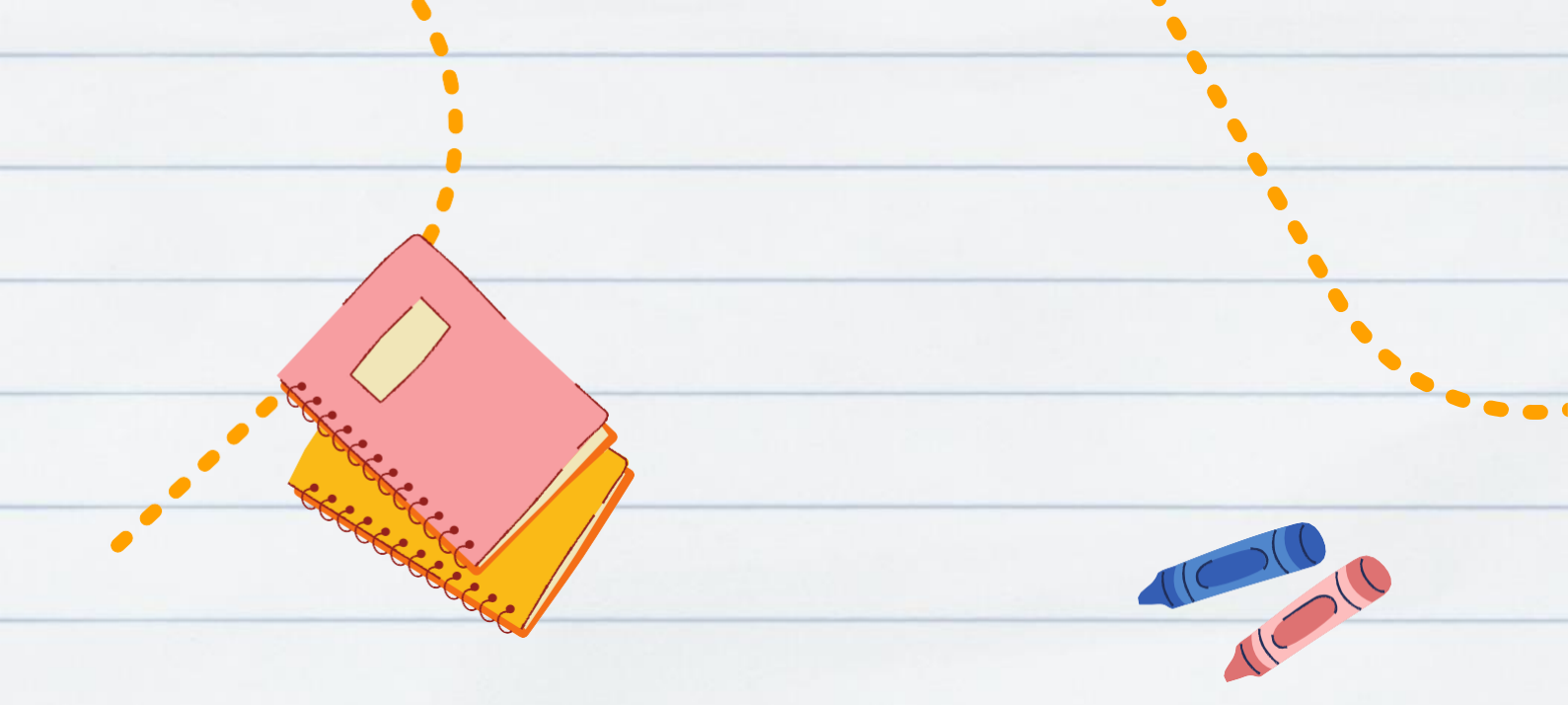

### Matrícula 2022.2 03 a 05/08

secretaria.pgb@ufrpe.br

# Slstema sigaa, como acessar?

### Etapa 01:

### Acesse o site http://www.ufrpe.br

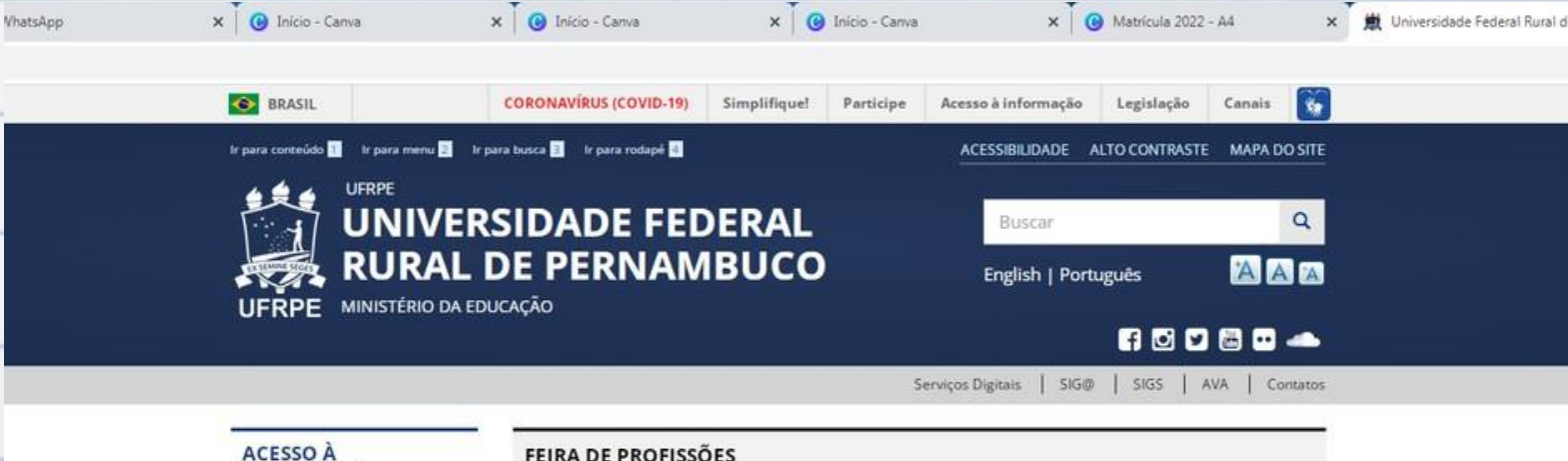

#### FEIRA DE PROFISSÕES

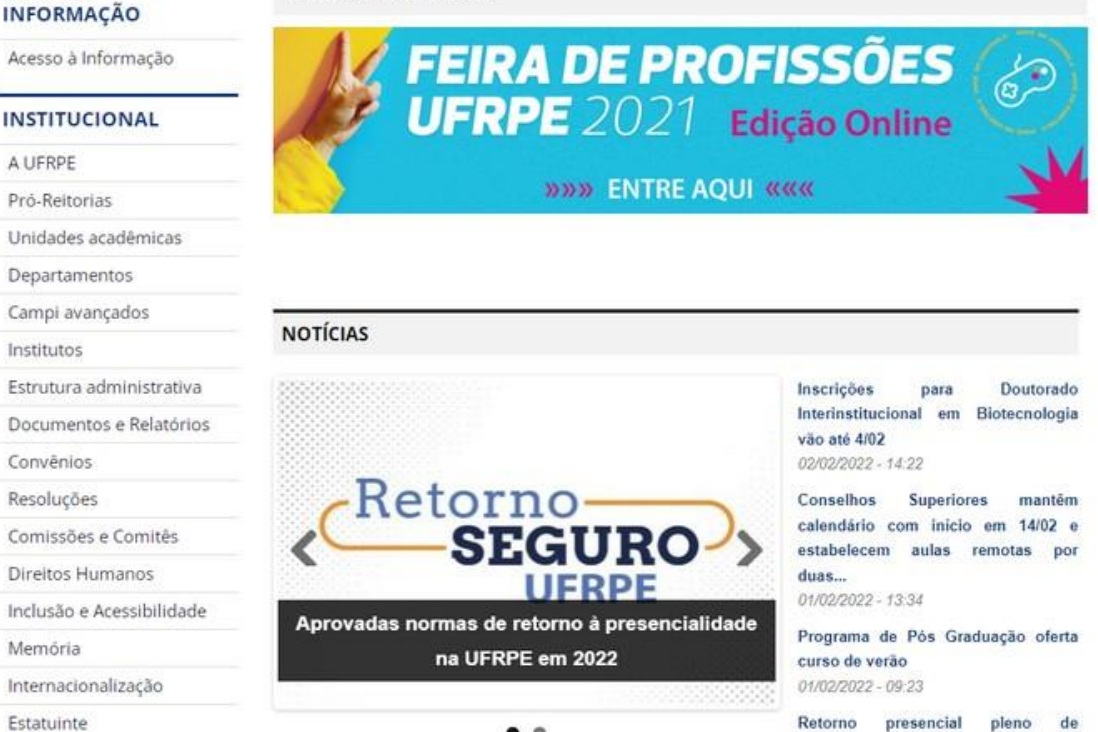

. .

rvidore(a)

## Slstema sigaa, como acessar?

### Etapa 02:

#### No canto superior da página, clique na sigla SIGS e acesse o sistema SIGAA.

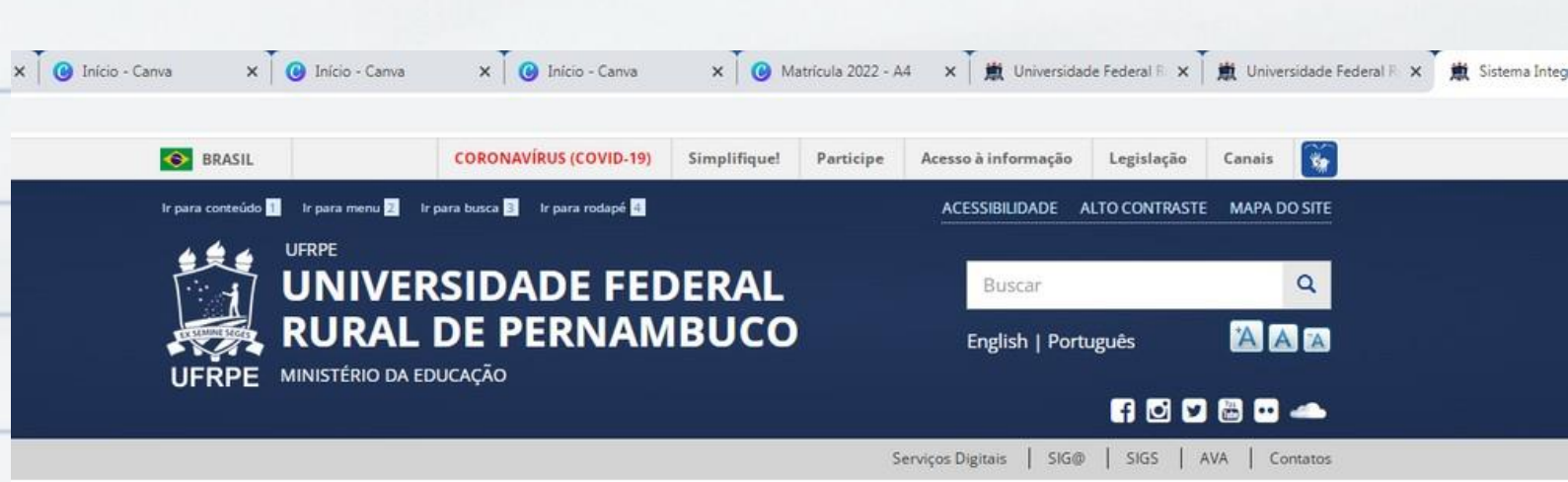

#### Sistema Integrado de Gestão

Acesso à Informação

#### INSTITUCIONAL

| A UFRPE       |
|---------------|
| Pró-Reitorias |

ACESSO À INFORMAÇÃO

- Unidades acadêmicas
- Departamentos
- Campi avançados
- Institutos
- Estrutura administrativa
- Documentos e Relatórios
- Convēnios
- Resoluções
- Comissões e Comitês
- Direitos Humanos
- Inclusão e Acessibilidade
- Memória
- Internacionalização
- Estatuinte

#### SISTEMA INTEGRADO DE GESTÃO DE ATIVIDADES ACADÊMICAS - SIGAA

O SIGAA informatiza os procedimentos da área acadêmica através dos módulos de: graduação, pósgraduação (stricto e lato sensu), ensino técnico, ensino médio e infantil, submissão e controle de projetos e bolsistas de pesquisa, submissão e controle de ações de extensão, submissão e controle dos projetos de ensino (monitoria e inovações), registro e relatórios da produção acadêmica dos docentes, atividades de ensino a distância e um ambiente virtual de aprendizado denominado Turma Virtual. Da mesma maneira do SIPAC também disponibiliza portais específicos para: reitoria, professores, alunos, tutores de ensino a distância, coordenações lato sensu, stricto sensu e de graduação e comissões de avaliação (institucional e docente).

Endereço de acesso: https://sigs.ufrpe.br/sigaa Auto-cadastro: http://manuais.sigs.ufrpe.br/doku.php?id=suporte:sigaa:auto\_-\_cadastro\_aluno Manuais: http://manuais.sigs.ufrpe.br/doku.php?id=suporte:sigaa:visao\_geral

#### SISTEMA INTEGRADO DE GESTÃO DE RECURSOS HUMANOS - SIGRH

O SIGRH (Sistema Integrado de Gestão e Recursos Humanos) informatiza os procedimentos de recursos humanos, tais como: marcação/alteração de férias, cálculos de aposentadoria, avaliação funcional, dimensionamento de força de trabalho, controle de frequência, concursos, capacitações, atendimentos on-line, serviços e requerimentos, registros funcionais, relatórios de RH, dentre outros. A maioria das operações possui algum nível de interação com o sistema SIAPE (sistema de âmbito nacional), enguanto outras são somente de âmbito interno.

## Sistema sigaa, como acessar?

#### Etapa 03:

Faça seu 1º acesso (caso não tenha feito ainda)cadastrando-se como "Aluno". Preencha os dados e crie seu login e senha.

| O sistema diferencia letras maiúsci                                                                           | ulas de minúsculas APENAS na senha, portanto ela deve ser<br>no cadastro.                                                                                       | digitada da mesma maneira que                                                                           |
|----------------------------------------------------------------------------------------------------|----------------------------------------------------------------------------------------------------|----------------------------------------------------------------------------------------------------|
| SIGAA<br>(Académico)                                                                                          | SIPAC<br>(Administrativo)                                                                                                    | SIGRH<br>(Recursos Humanos)                                                                             |
| SIGAdmin<br>(Administração e Comunicação)                                                                     |                                                                                                    |                                                                                                    |
| Perdeu o e                                                                                                    | e-mail de confirmação de cadastro? Clique aqui para recup<br>Esqueceu o login? Clique aqui para recuperá-lo.<br>Esqueceu a senha? Clique aqui para recuperá-la. | ierá-lo.                                                                                                |
| En                                                                                                    | trar no Sistema                                                                                                    |                                                                                                    |
|                                                                                                    | Usuário:                                                                                                    |                                                                                                    |
|                                                                                                    | Entrar                                                                                                    |                                                                                                    |
| Professor ou Funcionário,<br>caso ainda não possue cadastro no SIGAA,<br>cique no link abaixo.<br>Cadastre-se | Aluno,<br>caso ainda não possua cadastro no SIGAA,<br>clique no link abaixo.<br>Cadastre-se                                                                     | Familiares,<br>caso ainda não possuam cadastro no SIGAA,<br>clique no link abaixo.<br>28<br>Cadastre-se |
| SIGAA I Secretaria de Tecnologias Digitais                                                                    | (STD) - (81) 3320-6046   Copyright © 2006-2022 - UFRN - produc                                                                                                  | ao-iboss01.producao-iboss01 - v4.3.1-1                                                                  |
|                                                                                                    |                                                                                                    |                                                                                                    |
|                                                                                                    |                                                                                                    |                                                                                                    |
|                                                                                                    |                                                                                                    |                                                                                                    |
|                                                                                                    |                                                                                                    |                                                                                                    |
|                                                                                                    |                                                                                                    |                                                                                                    |
|                                                                                                    |                                                                                                    |                                                                                                    |

# Sistema sigaa, como acessar?

### Etapa 04:

### Entre no sistema informando seu "Usuário" e "Senha"

| UFRPE - SIGAA - Sistema Integrado de Gestã                                                      | io de Atividades Acadêmicas                                                                                                    |                                                                                    |
|-------------------------------------------------------------------------------------------------|----------------------------------------------------------------------------------------------------|------------------------------------------------------------------------------------|
|                                                                                                 |                                                                                                    |                                                                                    |
| O sistema diferencia letras maiúscu                                                             | ATENÇÃO:<br>ulas de minúsculas APENAS na senha, portanto ela deve<br>no cadastro.                                                                          | e ser digitada da mesma maneira que                                                |
| SIGAA<br>(Académico)                                                                            | SIPAC<br>(Administrativo)                                                                                                    | SIGRH<br>(Recursos Humanos)                                                        |
| SIGAdmin<br>(Administração e Comunicação)                                                       |                                                                                                    |                                                                                    |
| Perdeu o e                                                                                      | -mail de confirmação de cadastro? Clique aqui para r<br>Esqueceu o login? Clique aqui para recuperá-lo.<br>Esqueceu a senha? Clique aqui para recuperá-la. | ecuperá-lo.                                                                        |
| Ent                                                                                             | rar no Sistema                                                                                                    |                                                                                    |
|                                                                                                 | Usuário:                                                                                                    |                                                                                    |
|                                                                                                 | Entrar                                                                                                    |                                                                                    |
| Professor ou Funcionário,<br>caso ainda não possua cadastro no SIGAA,<br>clique no link abaixo. | Aluno,<br>caso ainda não possua cadastro no SIGAA,<br>clique no link abaixo.                                                                               | Familiares,<br>caso ainda não possuam cadastro no SIGAA,<br>clique no link abaixo. |
| Cadastre-se                                                                                     | Cadastre-se                                                                                                    | Cadastre-se                                                                        |
| 21044 1 Corretorio de Terrelonia: Distaio (                                                     | (CTD) - /01) 2220-6046   Conversite & 2006-2022 - HEBN - o                                                                                                 | enduran ibara01 anduran ibara01 a uf 2.1.1                                         |
|                                                                                                 | ount fortanen on a cohinkur A rona rarr autor h                                                                                                    |                                                                                    |
|                                                                                                 |                                                                                                    |                                                                                    |
|                                                                                                 |                                                                                                    |                                                                                    |
|                                                                                                 |                                                                                                    |                                                                                    |
|                                                                                                 |                                                                                                    |                                                                                    |
|                                                                                                 |                                                                                                    |                                                                                    |
|                                                                                                 |                                                                                                    |                                                                                    |
|                                                                                                 |                                                                                                    |                                                                                    |
|                                                                                                 |                                                                                                    |                                                                                    |

#### Etapa 05:

#### No canto superior esquerdo da página, clique em Ensino > matrícula on-line > realizar matrícula

| 1 |   | Ensino 🍦 Pesquisa  🄝 Exten   | são      | 🍀 Ações Associadas   Biblioteca 🔒                              | Bolsas | i Outros              |
|---|---|------------------------------|----------|----------------------------------------------------------------|--------|-----------------------|
| 1 |   | Consultar Minhas Notas       |          |                                                                |        |                       |
| 1 |   | Emitir Atestado de Matrícula | 5.       |                                                                |        |                       |
|   |   | Emitir Histórico             | <b>_</b> |                                                                |        |                       |
|   |   | Emitir Declaração de Vínculo |          |                                                                |        | _                     |
| 6 |   | Alunos Aptos a Colar Grau    |          |                                                                |        |                       |
|   |   | Matrícula On-Line            | •        | Realizar Matrícula                                             |        |                       |
|   |   | Trancamento de Matrícula     | •        | Realizar Matrícula em Outros Programa                          | as     |                       |
|   |   | Produções Acadêmicas         | •        | Ver Comprovante de Matrícula                                   | _      | Ver turmas anteriores |
|   |   | Atividades de Campo          | _        | Ver Orientações de Matrícula<br>Ver Resultado do Processamento |        |                       |
|   |   | Calendário Acadêmico         |          | ENTE.                                                          |        | -                     |
|   |   | Consultas Gerais             | •        |                                                                |        |                       |
| _ | P | INHAS ATIVIDADES             |          |                                                                |        |                       |

Não há atividades cadastradas para os próximos 15 dias ou decorridos 7 dias.

FORUM DE CURSOS

Caro Aluno, este fórum é destinado para discussões relacionadas ao seu curso. Todos os alunos do curso e a coordenação tem acesso a ele.

Cadastrar novo tópico para este fórum Visualizar todos os tópicos para este fórum

Nenhum item foi encontrado

Etapa 06:

Caso queiras somente manter vínculo deves enviar e-mail para secretaria.pgb@ufrpe.br informando que não há disciplinas a cursar e nem está no semestre de defesa da tese/dissertação.

### Etapa 07:

Caso for matricular-se em alguma disciplina clicar em: disciplinas > selecionar a disciplina desejada > adicionar turmas

| a 01    | WATSON ARANTES GAMA JUNIOR                                                                                                    | REGULAR | 23456M345<br>23456T234                 | remoto                                 | 3/20 a  |
|---------|----------------------------------------------------------------------------------------------------|---------|----------------------------------------|----------------------------------------|---------|
| )46 - 1 | TÓPICOS ESPECIAIS EM BIODIVERSIDADE VIII                                                                                                    |         |                                        |                                        |         |
| ia 01   | FELIPE NOLLET MEDEIROS DE ASSIS                                                                                                    | REGULAR | 23456M2345<br>23456T12345              | remoto                                 | 0/20 a  |
| )43 - 1 | TÓPICOS ESPECIAIS EM BIODIVERSIDADE V                                                                                                    |         |                                        |                                        |         |
| a 01    | FERNANDO AUGUSTO DA SILVEIRA, EDMO MONTES RODRIGUES e EDER GALINARI FERREIRA                                                                                                    | REGULAR | 2T23 3T3                               | remoto                                 | 0/20 a  |
| 39 - 1  | TÓPICOS ESPECIAIS EM BIODIVERSIDADE I                                                                                                    |         |                                        |                                        |         |
| a 01    | MARIA TERESA AURELIANO BURIL VITAL RODRIGUES                                                                                                    | REGULAR | 23456M345                              | remoto                                 | 0/6 alı |
| )02 - F | PROJETO DE PESQUISA II                                                                                                    |         |                                        |                                        | -       |
| a 01    | MARIA TERESA AURELIANO BURIL VITAL RODRIGUES                                                                                                    | REGULAR | 23456M345                              | remoto                                 | 0/16 a  |
| 01 - F  | PROJETO DE PESQUISA I                                                                                                    |         |                                        |                                        |         |
| a 01    | CARLOS DANIEL PEREZ                                                                                                    | REGULAR | 23M345                                 | remoto                                 | 0/20 a  |
| 32 - F  | PBL ECOLOGIA: APRENDIZADO DE ECOLOGIA BASEADO EM PROBLEMAS                                                                                                    |         |                                        |                                        |         |
| a 01    | SARAH MARIA ATHIE DE SOUZA                                                                                                    | REGULAR | 23456M345<br>23456T12345               | remoto                                 | 0/15 a  |
| 31 - 1  | NOMENCLATURA BIOLÓGICA                                                                                                    |         |                                        |                                        |         |
| 9 01    | JACQUELINE SANTOS SILVA CAVALCANTI                                                                                                    | REGULAR | 234567M2345<br>234567T12345            | SALA 01                                | 0/12 a  |
| 24 - (  | GESTÃO DE AMBIENTES AQUÁTICOS B                                                                                                    |         |                                        |                                        |         |
| a 01    | MAURO DE MELO JUNIOR, WATSON ARANTES GAMA JUNIOR, FRANCISCO MARCANTE SANTANA DA<br>SILVA, MARIA TERESA AURELIANO BURIL VITAL RODRIGUES, ANA CARLA ASFORA EL DEIR, RALF<br>TARCISO SILVA CORDEIRO e NATAN MESSIAS DE ALMEIDA | REGULAR | 23456M12345<br>23456T12345<br>23456N12 | Estação Ecológica<br>de Tapacurá-UFRPE | 0/35 a  |
|         | STODOS DE CANFO EN DIODIVERSIDADE I                                                                                                    |         |                                        |                                        |         |

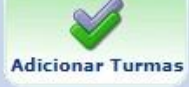

#### Etapa 07:

Caso for matricular-se em alguma disciplina clicar em: disciplinas > selecionar a disciplina desejada > adicionar turmas > confirmar matrícula

PORTAL DO DISCENTE > MATRÍCULA ON-LINE 2022.1 > TURMAS ABERTAS DO PROGRAMA

#### Caro(a) Aluno(a),

Para efetivar sua solicitação de matrícula é necessário pressionar o botão "Confirmar matrícula". Após este procedimento, será possível imprimir o comprisua solicitação, que deverá ser armazenado.

♥ Voltar à tela inicial

Ver as turmas do

outro programa

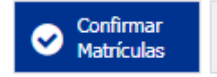

DADOS DO DISCENTE

----

#### Etapa 08:

Caso for matricular-se em alguma disciplina de outro Programa clicar em: "Em outros Programas" > selecionar o Programa desejado

e matrícula o sistema permitirá que você efetue sua solicitação de matrícula em componentes curriculares.

efetivação das solicitações de matrícula estão sujeitas a aprovação do seu orientador ou da coordenação do s stará efetivamente matriculado após a análise realizada por eles.

nuar uma solicitação, clique em uma das opções abaixo.

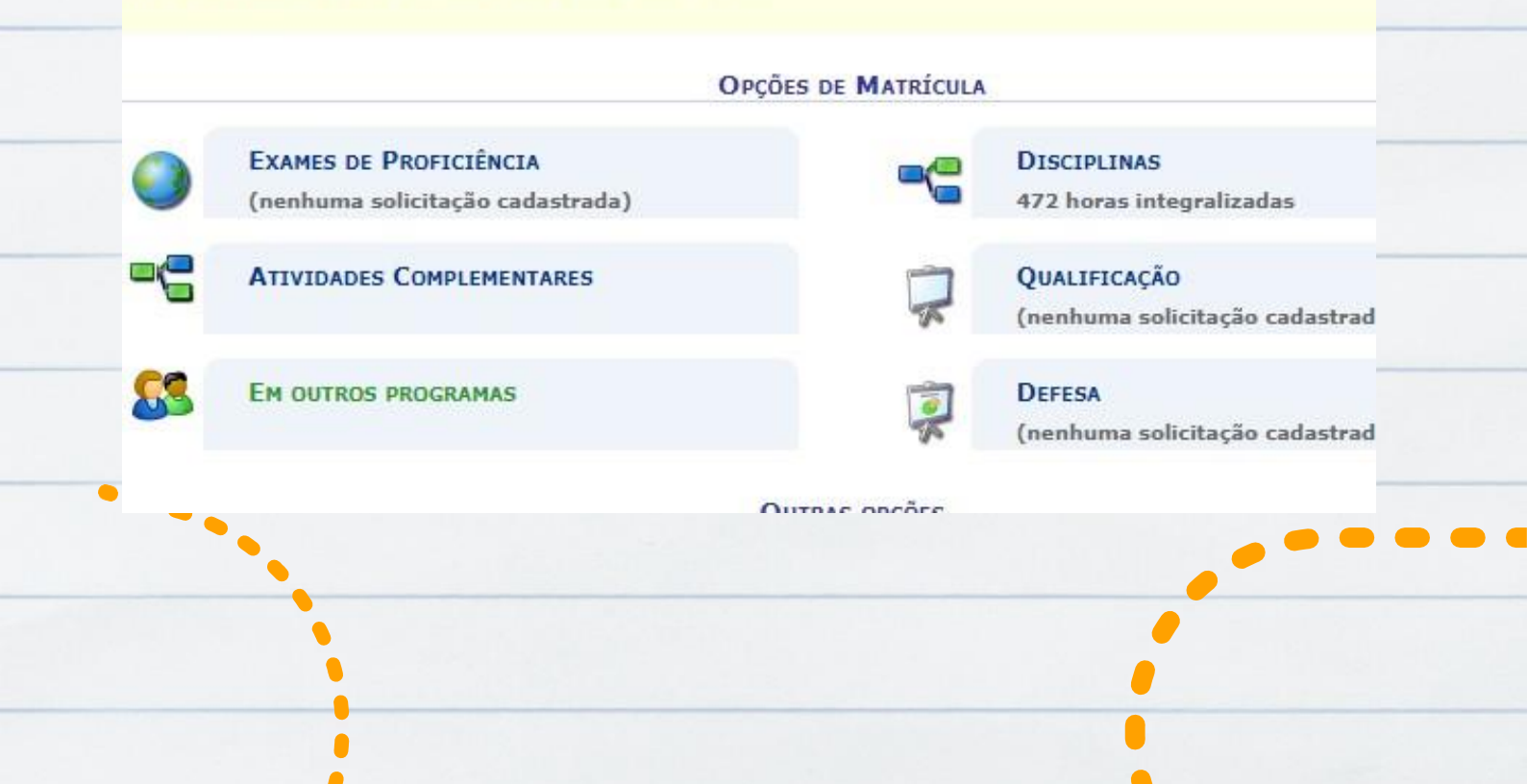

### Etapa 08:

Caso for matricular-se em alguma disciplina de outro Programa clicar em: Em outros Programas > selecionar o Programa desejado > adicionar turmas > confirmar matrícula

|   | -CN7505 - SEMI | NARIO DE PESOUISA I               |                  |         |                                                              |                          |             |   |
|---|----------------|-----------------------------------|------------------|---------|--------------------------------------------------------------|--------------------------|-------------|---|
|   | Turma 01       | MAURO DE MELO JUNIOR              |                  | REGULAR | 23M234 456M23<br>(04/04/2022 -<br>08/04/2022)                | sala de aula<br>Ppgetno  | 0/10 alunos |   |
|   | CN7506 - SEMI  | NÁRIO DE PESQUISA II              |                  |         |                                                              |                          |             |   |
| - | Turma 01       | MAURO DE MELO JUNIOR              |                  | REGULAR | 23M234 456M23<br>(20/06/2022 -<br>24/06/2022)                | sala de aula<br>Ppgetno  | 0/10 alunos |   |
|   | CN7301 - SEMI  | NÁRIO I                           |                  |         |                                                              |                          |             |   |
|   | Turma 01       | WASHINGTON SOARES FERREIRA JUNIOR |                  | REGULAR | 23M234 456M23<br>(04/04/2022 -<br>08/04/2022)                | sala de aula<br>Ppgetno  | 0/10 alunos |   |
|   | CN7302 - SEMI  | NÁRIO II                          |                  |         |                                                              |                          |             |   |
|   | 🗌 Turma 01     | A DEFINIR DOCENTE                 |                  | REGULAR | 23M234 456M23<br>(20/06/2022 -<br>24/06/2022)                | sala de aula<br>Ppgetno  | 0/10 alunos |   |
| _ | CN7555 - SEMI  | NÁRIOS EM DESENVOLVIMENTO         |                  |         |                                                              |                          |             | _ |
|   | Turma 01       | WASHINGTON SOARES FERREIRA JUNIOR |                  | REGULAR | 23M12345<br>23T12345 23N1234<br>(27/06/2022 -<br>01/07/2022) | Sala de Aulas<br>PPGEtno | 0/10 alunos |   |
|   |                |                                   | Adicionar Turmas |         |                                                              |                          |             |   |
|   |                |                                   |                  |         |                                                              |                          |             |   |

### Etapa 09:

#### Caso for matricular-se em Atividade de Qualificação clicar em: qualificação > confirmar

| OP                                                                                                    | CÕES DE MATRÍCULA                                                                                                    |                                                                                                    |
|----------------------------------------------------------------------------------------------------|----------------------------------------------------------------------------------------------------|----------------------------------------------------------------------------------------------------|
| 5673                                                                                                    |                                                                                                    |                                                                                                    |
| Exames de Proficiência                                                                                                    | -0                                                                                                    | DISCIPLINAS                                                                                                    |
| (nenhuma solicitação cadastrada)                                                                                                    |                                                                                                    | 472 horas integralizadas                                                                                                    |
| <i>(</i>                                                                                                    |                                                                                                    |                                                                                                    |
| ATIVIDADES COMPLEMENTARES                                                                                                    | -                                                                                                    | QUALIFICAÇÃO                                                                                                    |
|                                                                                                    | 5                                                                                                    | (nenhuma solicitação cadastrada)                                                                                                    |
|                                                                                                    |                                                                                                    | (                                                                                                    |
| EM OUTROS PROGRAMAS                                                                                                    | -                                                                                                    | DEFESA                                                                                                    |
|                                                                                                    | 2                                                                                                    | (nenhuma solicitação cadastrada)                                                                                                    |
|                                                                                                    |                                                                                                    | (                                                                                                    |
|                                                                                                    |                                                                                                    |                                                                                                    |
|                                                                                                    | OUTRAS UPÇUES                                                                                                    |                                                                                                    |
|                                                                                                    |                                                                                                    |                                                                                                    |
| Caro(a) Aluno(a),                                                                                                    |                                                                                                    |                                                                                                    |
| Caro(a) Aluno(a),<br>Selecione a(s) atividade(s) que deseja solicitar sua matrícula, d                                                                                                    | entre as listadas abaixo. Va                                                                                                | le lembrar que as atividades cumpridas ou com solio                                                                                            |
| Caro(a) Aluno(a),<br>Selecione a(s) atividade(s) que deseja solicitar sua matrícula, d<br>efetuada estarão desabilitadas para nova solicitação de matrícul<br>Atenção: Caso você já esteja matriculado em uma das atividad                                                                                                    | entre as listadas abaixo. Va<br>la.                                                                                         | le lembrar que as atividades cumpridas ou com solio                                                                                            |
| Caro(a) Aluno(a),<br>Selecione a(s) atividade(s) que deseja solicitar sua matrícula, d<br>efetuada estarão desabilitadas para nova solicitação de matrícul<br>Atenção: Caso você já esteja matriculado em uma das atividad<br>programa) poderá estender a duração da atividade, contando pa                                                                                                    | entre as listadas abaixo. Va<br>la.<br>les é possível solicitar uma<br>ara todos os efeitos como u                          | le lembrar que as atividades cumpridas ou com solio<br>renovação de matrícula. Neste caso, seu orientador<br>ma matrícula no período corrente. |
| Caro(a) Aluno(a),<br>Selecione a(s) atividade(s) que deseja solicitar sua matrícula, d<br>efetuada estarão desabilitadas para nova solicitação de matrícul<br>Atenção: Caso você já esteja matriculado em uma das atividad<br>programa) poderá estender a duração da atividade, contando pa                                                                                                    | entre as listadas abaixo. Va<br>la.<br>les é possível solicitar uma<br>ara todos os efeitos como u                          | le lembrar que as atividades cumpridas ou com solic<br>renovação de matrícula. Neste caso, seu orientador<br>ma matrícula no período corrente. |
| Caro(a) Aluno(a),<br>Selecione a(s) atividade(s) que deseja solicitar sua matrícula, d<br>efetuada estarão desabilitadas para nova solicitação de matrícul<br>Atenção: Caso você já esteja matriculado em uma das atividad<br>programa) poderá estender a duração da atividade, contando pa<br>Voltar à<br>tob inicial                                                                                             | entre as listadas abaixo. Va<br>la.<br>les é possível solicitar uma<br>ara todos os efeitos como u                          | le lembrar que as atividades cumpridas ou com solio<br>renovação de matrícula. Neste caso, seu orientador<br>ma matrícula no período corrente. |
| Caro(a) Aluno(a),<br>Selecione a(s) atividade(s) que deseja solicitar sua matrícula, d<br>efetuada estarão desabilitadas para nova solicitação de matrícul<br>Atenção: Caso você já esteja matriculado em uma das atividad<br>programa) poderá estender a duração da atividade, contando pa<br>Voltar à<br>tela inicial<br>Q Ver as turmas do<br>outro programa                                                    | entre as listadas abaixo. Va<br>la.<br>les é possível solicitar uma<br>ara todos os efeitos como u                          | le lembrar que as atividades cumpridas ou com solio<br>renovação de matrícula. Neste caso, seu orientador<br>ma matrícula no período corrente. |
| Caro(a) Aluno(a),<br>Selecione a(s) atividade(s) que deseja solicitar sua matrícula, d<br>efetuada estarão desabilitadas para nova solicitação de matrícul<br>Atenção: Caso você já esteja matriculado em uma das atividad<br>programa) poderá estender a duração da atividade, contando pa<br>Voltar à<br>tela inicial<br>Q Ver as turmas do<br>outro programa<br>SUGESTÃO DE ATIVIDADES                          | entre as listadas abaixo. Va<br>la.<br>les é possível solicitar uma<br>ara todos os efeitos como u                          | le lembrar que as atividades cumpridas ou com solio<br>renovação de matrícula. Neste caso, seu orientador<br>ma matrícula no período corrente. |
| Caro(a) Aluno(a),<br>Selecione a(s) atividade(s) que deseja solicitar sua matrícula, d<br>efetuada estarão desabilitadas para nova solicitação de matrícul<br>Atenção: Caso você já esteja matriculado em uma das atividad<br>programa) poderá estender a duração da atividade, contando pa<br>© Voltar à<br>tela inicial Q Ver as turmas do<br>outro programa<br>SUGESTÃO DE ATIVIDADES                           | entre as listadas abaixo. Va<br>la.<br>les é possível solicitar uma<br>ara todos os efeitos como u                          | le lembrar que as atividades cumpridas ou com solio<br>renovação de matrícula. Neste caso, seu orientador<br>ma matrícula no período corrente. |
| Caro(a) Aluno(a),<br>Selecione a(s) atividade(s) que deseja solicitar sua matrícula, d<br>efetuada estarão desabilitadas para nova solicitação de matrícul<br>Atenção: Caso você já esteja matriculado em uma das atividad<br>programa) poderá estender a duração da atividade, contando pa<br>Voltar à<br>tela inicial Q Ver as turmas do<br>outro programa<br>SUGESTÃO DE ATIVIDADES<br>*: Ver detalhes da ativi | entre as listadas abaixo. Va<br>la.<br>les é possível solicitar uma<br>ara todos os efeitos como u<br>dade 📸: Matrícula não | le lembrar que as atividades cumpridas ou com solio<br>renovação de matrícula. Neste caso, seu orientador<br>ma matrícula no período corrente. |

Caso for matricular-se em Atividade de Trabalho de Tese/Dissertação clicar em: defesa (só pode fazer isso quando estiver no semestre em que vai defender)

#### Caro(a) Aluno(a),

Durante o período de matrícula o sistema permitirá que você efetue sua solicitação de matrícula em componentes curriculares.

Vale lembrar que a efetivação das solicitações de matrícula estão sujeitas a aprovação do seu orientador ou da coordenação do seu Programa de Pós-graduaç Portanto, você só estará efetivamente matriculado após a análise realizada por eles.

Para iniciar ou continuar uma solicitação, clique em uma das opções abaixo.

| Exames de Proficiência           | - DISCIPLINAS                  |
|----------------------------------|--------------------------------|
| (nenhuma solicitação cadastrada) | 472 horas integralizadas       |
| ATIVIDADES COMPLEMENTARES        | Qualificação                   |
|                                  | 🦟 (nenhuma solicitação cadastr |
| EM OUTROS PROGRAMAS              | DEFESA                         |
|                                  | (nenhuma solicitação cadastr   |

#### Caso for matricular-se em Atividade Trabalho de Tese/Dissertação clicar em: defesa > confirmar

| <ul> <li>Ver as turmas do</li> </ul> |                             |                            |            |
|--------------------------------------|-----------------------------|----------------------------|------------|
| Q outro programa                     |                             |                            |            |
| TIVIDADES                            |                             |                            |            |
|                                      | : Ver detalhes da atividade | 鴣: Matrícula não permitida | 🞯: Cancela |
| Atividade                            |                             |                            |            |
| PBOT7542 -                           | TRABALHO DE TESE - BOTÂNIO  | CA                         |            |
|                                      |                             | Confirmar                  |            |
|                                      |                             |                            |            |
|                                      |                             |                            |            |
|                                      |                             |                            |            |
|                                      |                             |                            |            |

Caso for renovar matrícula em Atividade de Trabalho de Tese/Dissertação o aluno precisa enviar e- mail para secretaria.pgb@ufrpe.br informando que está no semestre de defesa da tese/dissertação e que precisa renovar a matrícula.

Caso não tenha disciplina a cursar o aluno precisa enviar e- mail para secretaria.pgb@ufrpe.br informando que precisa realizar a matrícula vínculo.

> A Secretária resolve para você!

### Bons estudos!

110

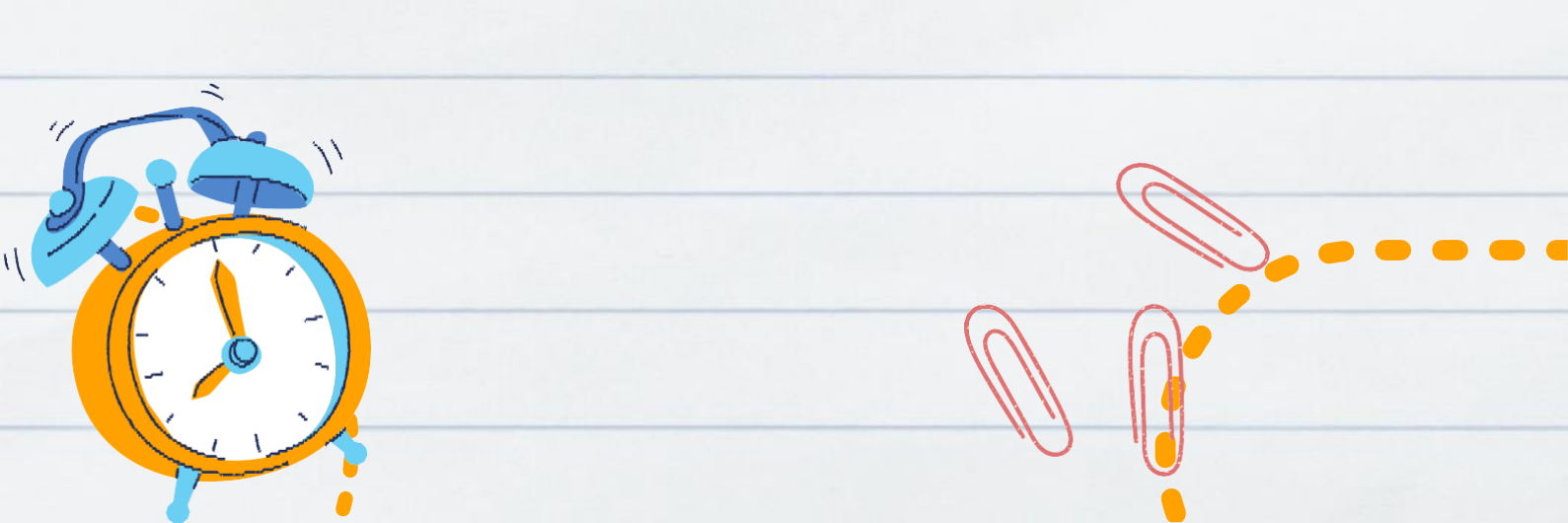